# 中日美容専門学校 求人受付フォーム ご利用手順

■ご利用フロー

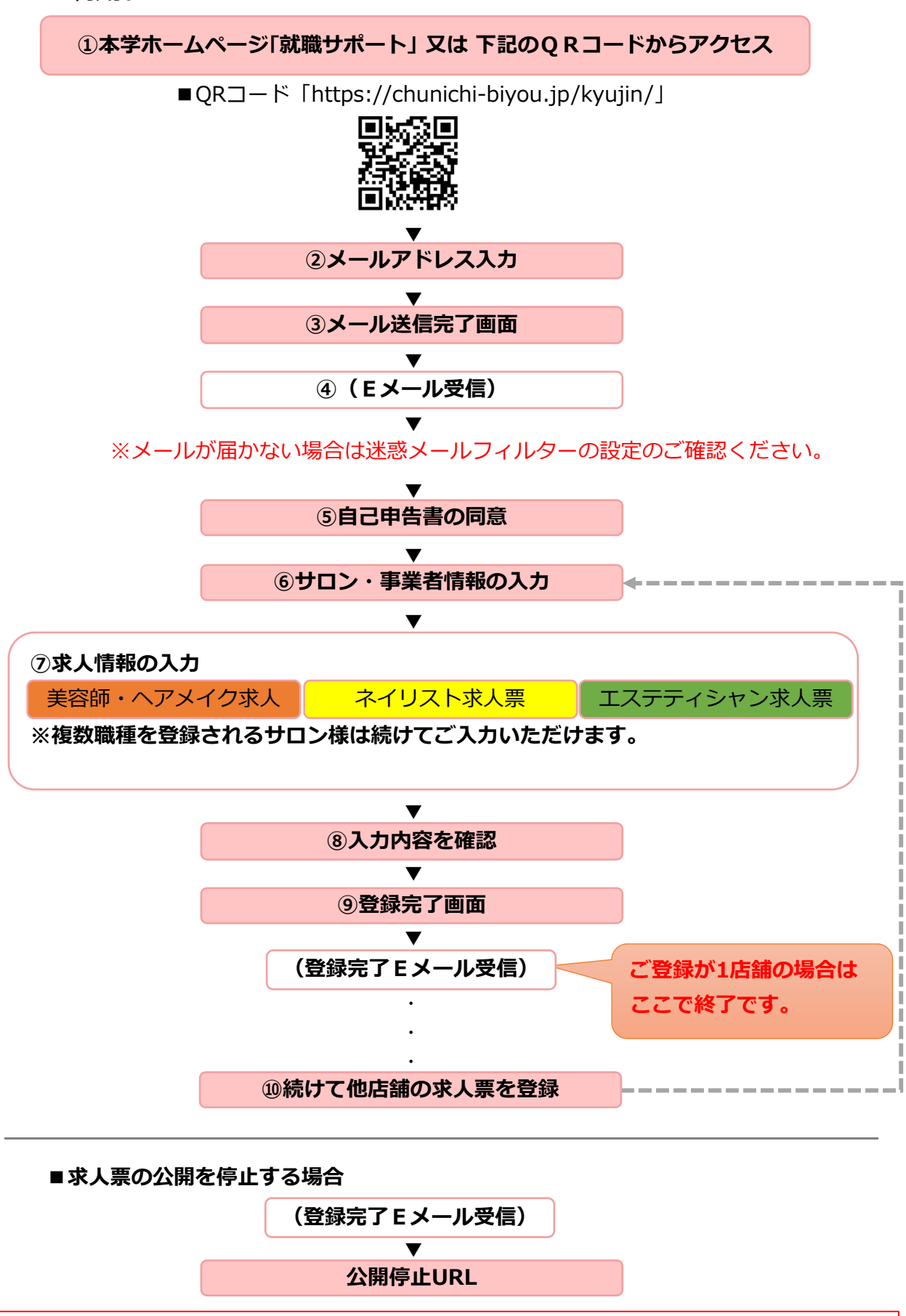

※注意事項

ご入力時におけるブラウザバック機能は使用できません。前ページに戻る際は、各画面の下部にあります「戻る」よりお願いします。

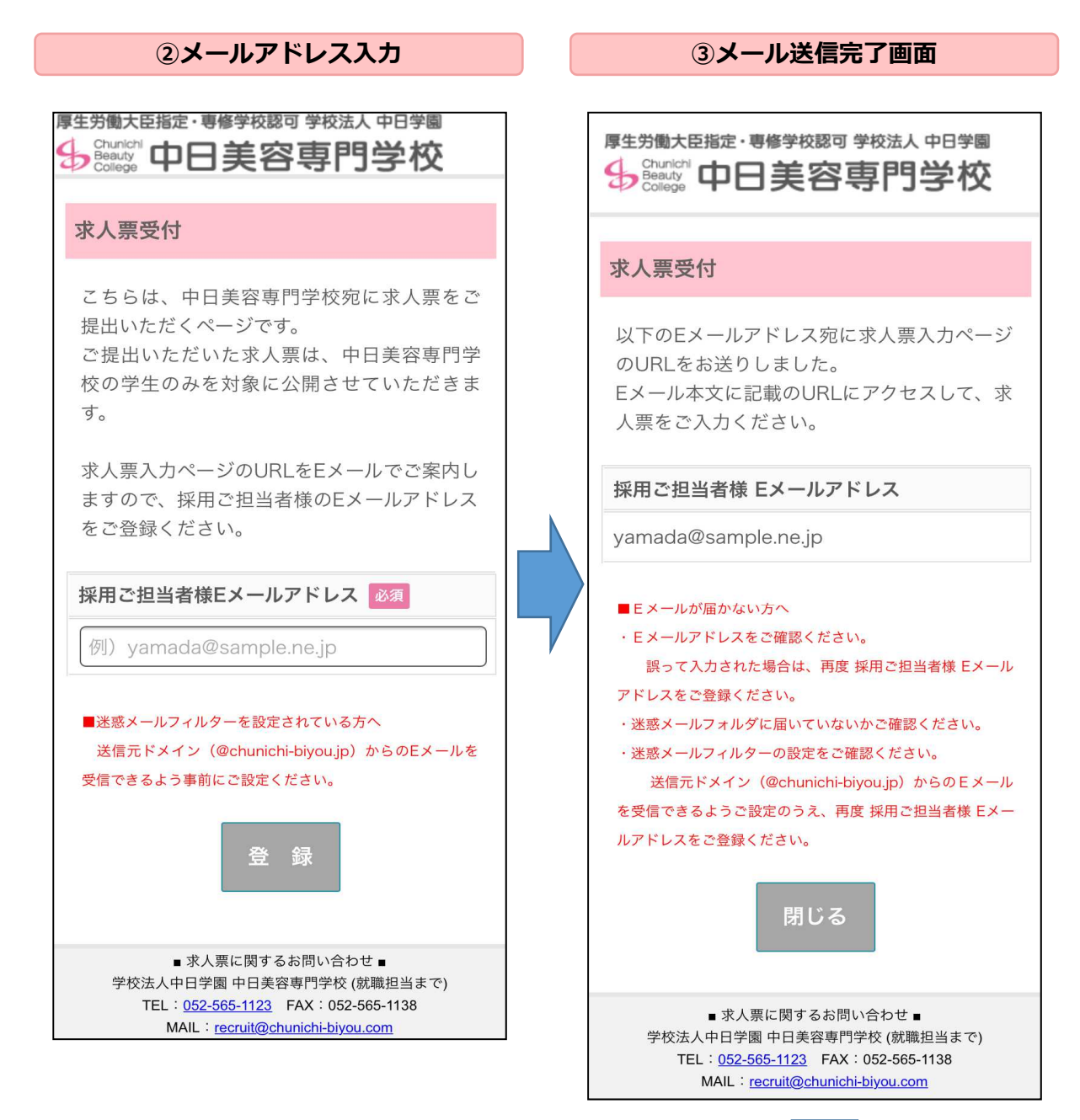

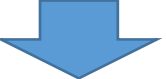

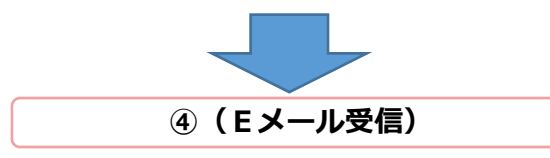

送信元:中日美容専門学校 <kyujin@chunichibiyou.jp> 送信先: <yamada@sample.ne.jp> 件名:中日美容専門学校 求人票受付フォーム

採用ご担当者様

こちらは学校法人中日学園 中日美容専門学校で す。 下記URLにアクセスいただき、求人票の入力をお

下記URLにアクセスいたたぎ、永入票の人力をお 願いいたします。

https://chunichi-biyou.jp/kyujin/? uid=bPLvf3TLKcaVkE8kQNi3RCUS

\*このメールは配信専用Eメールアドレスより送信 しているため、返信はできません。

\_\_\_\_

厚生労働大臣指定・専修学校認可 学校法人中日 学園 中日美容専門学校

〒450-0003 名古屋市中村区名駅南4丁目11番23号 TEL:052-565-1123 FAX:052-565-1138 ホームページ:<u>https://www.chunichi-biyou.com/</u> MAIL(就職担当):<u>recruit@chunichi-biyou.com</u>

\_\_\_

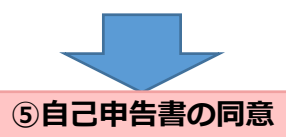

### 求人票受付

中日美容専門学校では、求人にあたりハロー ワークの指導に基づき、労働関係法令違反が あった事業所の新卒求人は受け付けることが できません。

対象条項など、求人不受理制度の内容につい て厚生労働省の<u>リーフレット『労働関係法令</u> 違反があった事業所の新卒求人は受け付けま せん!』(LL281226派若01)をご確認くだ さい。

以下のうち1つでも該当する場合は、中日美 容専門学校では求人不受理の対象となりま す。

#### 1. 労働基準法および最低賃金法関係

(1)過去1年間に2回以上同一の対象条項違反行為により、労働基準監督署から是正勧告を受け、

a. 当該違反行為を是正していない。

b. 是正してから6カ月が経過していない。

(2)違法な長時間労働を繰り返している企業として企業名が 公表され、

a. 当該違反行為を是正していない。

b. 是正してから6カ月が経過していない。

(3)対象条項違反行為に係る事件が送検かつ公表され

a. 当該違反行為を是正していない。

b. 送検後1年が経過していない。

c. 是正してから6カ月が経過していない。

#### 2. 職業安定法、男女雇用機会均等法および育児・介護休業法 関係

(1)対象条項違反の是正を求める勧告又は改善命令に従わず、 企業名が公表(※)され、

a. 当該違反行為を是正していない。

b. 是正してから6カ月が経過していない。

※職業安定法第48条の3第3項、男女雇用機会均等法第 30条または育児・介護休業法第56条の2の規定による。

# 3. 項目1 および項目2 共通

(1)求人不受理期間中に再度同一の対象条項違反により、
 ①労働基準監督署による是正勧告、
 ②需給調整事業課(室)による助言や指導、勧告、
 ③雇用均等室による助言や指導、勧告を受けており、その

```
後、
  a. 当該違反行為を是正していない。
  b. 是正してから6カ月が経過していない。
 必須は入力必須項目です。
自己申告書

    対象条項など、求人不受理制度の内容につ

いて厚生労働省のリーフレット『労働関係法令
違反があった事業所の新卒求人は受け付けませ
ん!』(LL281226派若01)により確認し、
理解しました。
※チェックを入れてください。
○ 求人不受理の対象のいずれにも該当いたし
ません。
※チェックを入れてください。
事業者名(法人名) 必須
 例)株式会社〇〇〇〇〇〇
事業者郵便番号 必須
 例) 450-0003
事業者住所 必須
 例) 愛知県名古屋市中村区名駅南
 例) 1-2-3
 例) 〇〇ビル 1F
代表者名 必須
 例)山田 太郎
           求人入力へ
       ■ 求人票に関するお問い合わせ ■
   学校法人中日学園 中日美容専門学校 (就職担当まで)
     TEL: 052-565-1123 FAX: 052-565-1138
      MAIL : recruit@chunichi-biyou.com
```

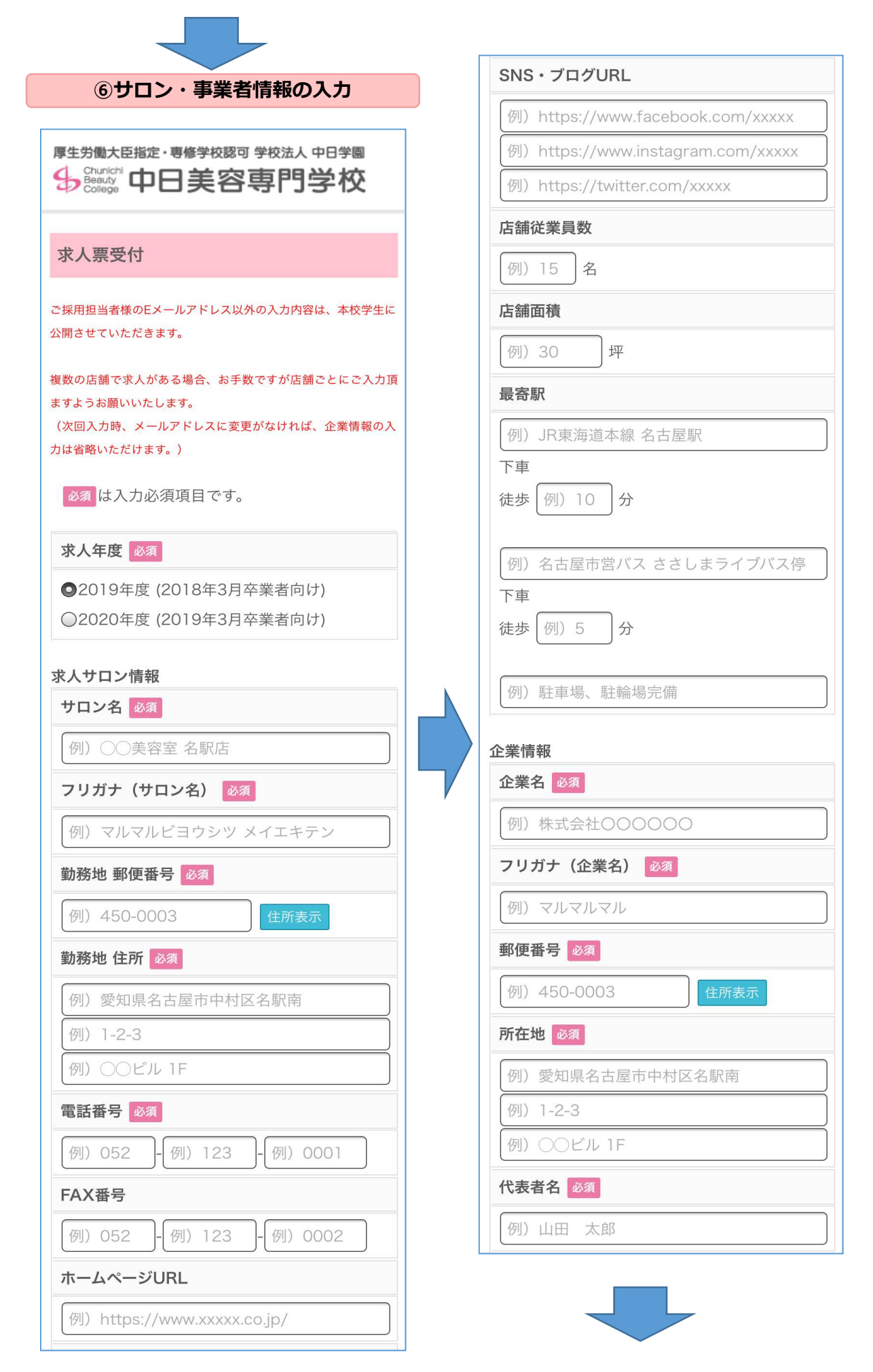

| フリガナ (伊美老名) 改変                     |                                                                          |
|------------------------------------|--------------------------------------------------------------------------|
|                                    | エステティシャン求人票                                                              |
|                                    |                                                                          |
| 電話會专 2022                          |                                                                          |
|                                    |                                                                          |
|                                    | ● 求人票に関するお問い合わせ ■                                                        |
| [19]] 052 - [19]] 123 - [19]] 0002 | 学校法人中日学園 中日美容専門学校 (就職担当まで)<br>TEL: <u>052-565-1123</u> FAX: 052-565-1138 |
| ホームページURL                          | MAIL : recruit@chunichi-biyou.com                                        |
| 例)https://www.xxxxx.co.jp/         |                                                                          |
| SNS・ブログURL                         |                                                                          |
| 例)https://www.facebook.com/xxxxx   |                                                                          |
| 例)https://www.instagram.com/xxxxx  |                                                                          |
| 例)https://twitter.com/xxxxx        |                                                                          |
| 採用担当者名 必須                          |                                                                          |
| 例) 鈴木 花子                           |                                                                          |
| Eメールアドレス(採用担当者)                    |                                                                          |
| yamada@sample.ne.jp                |                                                                          |
| 店舗数                                |                                                                          |
| 例)3 店舗                             |                                                                          |
| 従業員数(全店舗計)                         |                                                                          |
| 例)25 名                             |                                                                          |
| 在職卒業生数                             |                                                                          |
| 例)4 名                              |                                                                          |
| ご提出いただく求人票の職種をご選択ください。             |                                                                          |
| 美容師求人票                             |                                                                          |
| ※アイリスト、カラーリスト、ブライダル、ヘア<br>メイクの求人   |                                                                          |
| ネイリスト求人票                           |                                                                          |

|                                                | 年間休日数 必須                                            |
|------------------------------------------------|-----------------------------------------------------|
| ⑦求人情報の入力                                       | 例)120 日                                             |
|                                                | 夏季休暇 例)4 日を含む                                       |
| 厚生労働大臣指定・専修学校認可学校法人中日学園                        | 冬季休暇 例) 4 日を含む                                      |
|                                                | その他休暇 例)5 日を含む                                      |
| 求人票受付                                          | 定休日                                                 |
| ご採用担当者様のEメールアドレス以外の入力内容は、本校学生に<br>公開させていただきます。 | 例)月曜日                                               |
| 必須は入力必須項目です。                                   | 求人条件<br>基本給 必須                                      |
| 美容師求人票                                         | 例)160,000 円                                         |
| 設備情報                                           | 手当<br>(歩合給を除く)                                      |
|                                                | 例)皆勤手当                                              |
| 例)10 台                                         | 例)10,000 円                                          |
| シャンプー台                                         | 例)住宅手当                                              |
| ロサイド                                           | 例)10,000 円                                          |
|                                                | 例)〇〇手当                                              |
| 台数 例)6 台                                       | 例)10,000 円                                          |
|                                                | その他手当                                               |
| 勤務時間等<br>勤務時間 必須                               | 例)店販歩合、引越し手当                                        |
| 例)8時例)30分~                                     | 交通費 必須                                              |
| 例) 17 時例) 30 分                                 | ◎全額支給                                               |
|                                                | ◎一部支給 例) 20,000 円まで                                 |
| 例)10時例)30分~<br>例)19時例)30分                      | 初任給手取り額 <mark>必須</mark><br>(社会保険・積立等控除後の概算)         |
| 残業時間(平均)                                       | 例)155,000 円                                         |
| 例)5 時間/週                                       | 賞与                                                  |
| トレーニング(平均)                                     | 例)2.5 ヶ月分/年                                         |
| 例)6 時間/週                                       | 昇給 必須                                               |
| スタイリストまでの年数<br>(平均)                            | <ul><li>◎随時</li><li>◎定期昇給 例)1</li><li>回/年</li></ul> |
| 例)3   年                                        |                                                     |
| 通常の休日必須                                        |                                                     |
| ○完全週休二日                                        |                                                     |
| ◎月休暇 例)8 ~ 例)9 日                               |                                                     |

| 1入保険 必須                   | 教育制度                                                              |
|---------------------------|-------------------------------------------------------------------|
| 〕社会保険(健康保険・厚生年金・雇用保険・     | □オーディション制                                                         |
| 災)                        | □クリエイティブ                                                          |
| 国民健康保険                    | □アカデミー                                                            |
| 国民年金                      | □ □ □ □ □ □ □ □ □ □ □ □ □ □ □ □ □ □ □                             |
| 〕美容国保                     | □□□□□□□□□□□□□□□□□□□□□□□□□□□□□□□□□□□□□□                            |
| 雇用保険                      | ○外部講習                                                             |
| )労災                       | その他                                                               |
|                           |                                                                   |
| 列)                        |                                                                   |
|                           | 特記事項                                                              |
|                           | □サロン見学の受入                                                         |
|                           | □通信の受人                                                            |
| J聿記試験                     | ロインターンシップの受入                                                      |
| J美技試験                     | □アルバイトの受入                                                         |
|                           | □□□□□□□□□□□□□□□□□□□□□□□□□□□□□□□□□□□□□□                            |
| の他                        | □ 京有り                                                             |
| 列)適正検査、グループディスカッション       | その他                                                               |
| 考日必須                      | 例)                                                                |
| )随時                       | 理念・特徴・求める人材など                                                     |
| 〕日付指定                     |                                                                   |
| 例) 2018 年 例) 12 月 例) 10 日 |                                                                   |
|                           |                                                                   |
| 要書類                       |                                                                   |
| 〕履歴書                      | ※300字以内でご記入ください。                                                  |
| 〕成績証明書                    |                                                                   |
| 〕健康診断書                    | 続けて他職種の求人票をご提出される場合に                                              |
| の他                        | 以下のボタンを押してください。                                                   |
| 列)スタイルブック                 | ネイリスト求人票                                                          |
| 《人数                       |                                                                   |
| 美容師 例)5 名                 | エステティシャン求人票                                                       |
|                           |                                                                   |
|                           |                                                                   |
| アイリスト [例] 0 名             |                                                                   |
| ブライダル 例) 0 名              | 戻る 確認画面へ                                                          |
| セプション例)0名                 |                                                                   |
| 務内容                       | ■ 求人票に関するお問い合わせ ■                                                 |
| )ヘア                       | 学校法人中日学園 中日美容専門学校 (就職担当まで)<br>TFI: 052-565-1123 FAY: 052-565-1138 |
| ×                         | MAIL : <u>cocruit@chunichi-biyou.com</u>                          |
| )ブライダル                    |                                                                   |
| )アイラッシュ                   |                                                                   |
|                           |                                                                   |
|                           |                                                                   |
|                           |                                                                   |

|                                                | 求人条件<br>基本給 必須       |
|------------------------------------------------|----------------------|
|                                                | 例)160,000 円          |
| 求人票受付                                          | <br>手当<br>(歩合給を除く)   |
| ☆採用担当者様のEメールアドレス以外の入力内容は、本校学生に<br>、開させていただきます。 | 例)皆勤手当               |
| 必須は入力必須項目です。                                   | 例)10,000 円           |
| ネイリスト求人票                                       | 例)住宅手当               |
|                                                | 例) 〇〇主当              |
| b務時間等<br>勤務時間 必須                               | 例) 10,000 円          |
| 例)8時例)30分~                                     | その他手当                |
| 例)17時例)30分                                     | 例)店販歩合、引越し手当         |
|                                                | 交通費 必須               |
| 例)10時例)30分~                                    | ●全額支給                |
| 例) [9] 時 例) 30 分                               | ● 一部支給 例)20,000 円まで  |
| 残業時間(平均)                                       | 初任給手取り額 必須           |
| 例)5時間/週                                        | (社会保険・積立等控除後の概算)     |
| トレーニング(平均)                                     | 例)155,000 円          |
| 例)6 時間/週                                       | 賞与                   |
| 通常の休日 必須                                       | 例)2.5 ヶ月分/年          |
| ◎完全週休二日                                        | 昇給 必須                |
| ◎月休暇 例)8 ~ 例)9 日                               | ◎随時                  |
| 年間休日数 必須                                       | ◎定期昇給 例)1 回/年        |
| 例)120日                                         | 加入保険必須               |
| 夏季休暇 例)4 日を含む                                  | □社会保険(健康保険・厚生年金・雇用保険 |
| 冬季休暇 例)4 日を含む                                  | 労災)                  |
| その他休暇 例) 5 日を含む                                | □国民健康保険              |
| 定休日                                            |                      |
| 例)目曜日                                          |                      |
| [79] 乃唯口                                       | シカ火                  |
|                                                |                      |

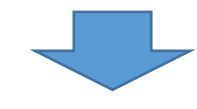

| <b>演資格</b>         | 教育制度                                                                    |
|--------------------|-------------------------------------------------------------------------|
| 美容師免許              | □オーディション制                                                               |
| INAネイリスト技能検定試験2級   | ○内部講習                                                                   |
|                    | □外部講習                                                                   |
|                    | その他                                                                     |
| 5法 必須              | 例)                                                                      |
| 領選考                | 特記事項                                                                    |
| 記試験                | ○サロン目営の受入                                                               |
| 技試験                |                                                                         |
| 接                  |                                                                         |
| 他                  |                                                                         |
| )適正検査、グループディスカッション | 一京市ウー                                                                   |
|                    |                                                                         |
|                    |                                                                         |
| <b></b> 自時         | 理念・特徴・求める人材など                                                           |
| 付指定                |                                                                         |
| 2018 年例)12 月例)10 日 |                                                                         |
| 類                  | ,                                                                       |
| 書                  |                                                                         |
| 續証明書               | ※300子以内でご記入くたさい。                                                        |
| 建康診断書              | 結けて他職種の求人要をご提出される場                                                      |
| 他                  | 以下のボタンを押してください。                                                         |
|                    | 主交師令人要                                                                  |
|                    | 天谷间尔八宗                                                                  |
| 数                  | ※アイリスト、カラーリスト、ブライダ                                                      |
| ) 5 名              | メイクの求人                                                                  |
| 内容                 |                                                                         |
| 91 J T             | エステティシャン求人票                                                             |
| 、ンドマッサージ           |                                                                         |
|                    |                                                                         |
|                    |                                                                         |
| ット<br>             |                                                                         |
| ップ                 |                                                                         |
| ブェル                | ■ 求人票に関するお問い合わせ ■<br>学校注↓ 由口学園 由口美の声明学校 (#1994年14)                      |
| ルのメーカー)            | ティズ広ハヤロチ図 サロ天谷等 リチ ( 紙順 担当<br>TEL: <u>052-565-1123</u> FAX: 052-565-113 |
|                    | MAIL : recruit@chunichi-biyou.com                                       |
| カルプチュア             |                                                                         |
| ニアーブラシ             |                                                                         |
|                    |                                                                         |

| 厚生労働大臣指定・専修学校認可学校法人中日学園<br>日本<br>Chauly<br>Chauly<br>Chaul | 年間休日数 必須                          |
|----------------------------------------------------------------------------------------------------|-----------------------------------|
|                                                                                                    | 例)120 日                           |
| 求人票受付                                                                                                    | 夏季休暇 例)4 日を含む                     |
| ◎返田担坐老様のFメールアドレフ以外の入力内突け、大校学生に                                                                                                    | 冬季休暇 例) 4 日を含む                    |
| 公開させていただきます。                                                                                                    | その他休暇 例)5 日を含む                    |
| 必須 は入力必須項目です。                                                                                                    | 定休日                               |
|                                                                                                    | 例)月曜日                             |
| エステティシャン求人祟                                                                                                    |                                   |
| サロン情報                                                                                                    | 水人条件<br><b>其木給</b> 必須             |
| 在籍エステティシャン                                                                                                    |                                   |
| 例)8名                                                                                                    | [19]) 160,000 H                   |
| エステブース                                                                                                    | 手当<br>(歩合給を除く)                    |
| 例)5 台                                                                                                    | 例)皆勤手当                            |
|                                                                                                    | 例)10,000 円                        |
| □美容室(その他)との併設                                                                                                    | 例)住宅手当                            |
| □エステサロン単独                                                                                                    | 例)10,000円                         |
| 勤務時間等                                                                                                    | 例)〇〇手当                            |
| 勤務時間必須                                                                                                    | 例) 10,000 円                       |
| 例)8 時例)30 分~                                                                                                    | その他手当                             |
| 例)17時例)30分                                                                                                    | 例)店販歩合、引越し手当                      |
|                                                                                                    | 交通費 必須                            |
| 例)10 時例)30 分~                                                                                                    | ◎全額支給                             |
| 例)19時例)30分                                                                                                    | ◎一部支給 例) 20,000 円まで               |
| 残業時間(平均)                                                                                                    | 初任給手取り額<br>必須<br>(社会保険・積立等控除後の概算) |
|                                                                                                    | 例)155,000 円                       |
| トレーニンク(半均)                                                                                                    | 當与                                |
| 例)6    时間/週                                                                                                    |                                   |
| 通常の休日 必須                                                                                                    | (101) 2.5 ケ月万/ 中                  |
| ○完全週休二日                                                                                                    | 昇給 必須                             |
| ◎月休暇 例)8 ~ 例)9 日                                                                                                    |                                   |
|                                                                                                    | ◎定期昇給 [例〕1 回/年                    |

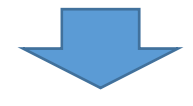

| 入保険 必須                                   | 業務内容                          |
|------------------------------------------|-------------------------------|
| 会保険(健康保険・厚生年金・雇用保険・                      | □フェイシャル                       |
|                                          | □ボディー                         |
| 民健康保険                                    | □痩身                           |
| 民年金                                      | □脱毛                           |
| 用保険                                      | その他                           |
| 災                                        | 例)                            |
| 2他                                       | *** 李生川 昨                     |
|                                          | <b>秋</b> 月前後                  |
|                                          | □オーディション制                     |
|                                          |                               |
| IDESCO国際ライセンス                            | ●外部講習                         |
| ータルエステティックアドバイサー                         | その他                           |
|                                          | 例)                            |
|                                          | 特記事項                          |
| 認定小ティーエステティシャン                           | ○サロン見学の受入                     |
|                                          | ロアルバイトの受入                     |
| ) () () () () () () () () () () () () () |                               |
| 方法 必須                                    |                               |
| 青類選考                                     | その他                           |
| 記試験                                      | 例)                            |
|                                          |                               |
| 面接                                       | 理念・特徴・求める人材など                 |
| 0他                                       |                               |
| 1) 適正検査、グループディスカッション                     |                               |
| **                                       |                               |
| 专口 必須                                    |                               |
| 随時                                       |                               |
|                                          | 続けて他職種の求人票をご提出される場            |
| 初) 2018 年 例) 12 月 例) 10 日                | 以下のボタンを押してください。               |
| 要書類                                      | 美容師求人票                        |
| 履歴書                                      |                               |
| 成績証明書                                    | ※ディッスト、カラーッスト、フラィッテ<br>メイクの求人 |
| 健康診断書                                    |                               |
|                                          | ネイリスト求人票                      |
|                                          |                               |
|                                          |                               |
| 人数                                       | 戻る確認画面へ                       |
| 引)2名                                     |                               |
|                                          |                               |

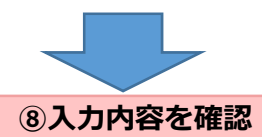

厚生労働大臣指定・専修学校認可 学校法人 中日学園

8時30分 ~ 17時30分 10時30分 ~ 19時30分

残業時間(平均)

トレーニング(平均)

5時間/週

♀ Chunichi 中日美容専門学校 エステティシャン求人票 サロン情報 求人票受付 在籍エステティシャン 8名 入力内容をご確認のうえ、画面下部にある 「求人票を登録する」ボタンを押してくださ エステブース い。 5台 ご採用担当者様のEメールアドレス以外の入力内容は、本校学生に 公開させていただきます。 美容室(その他)との併設 必須は入力必須項目です。 特記事項 サロン見学の受入 美容師求人票 アルバイトの受入 中途採用 設備情報 寮有り セット面 理念・特徴・求める人材など 10台 お客様を輝かせるため、技術を磨き続けます。 シャンプー台 外部講習を取り入れたりと育成にも力を入れて バック います。 台数 6台 勤務時間等 求人票を登録する 戻る 勤務時間 必須 ■求人票に関するお問い合わせ■ ネイリスト求人票 学校法人中日学園 中日美容専門学校 (就職担当まで) TEL: 052-565-1123 FAX: 052-565-1138 勤務時間等 MAIL : recruit@chunichi-biyou.com 勤務時間 必須

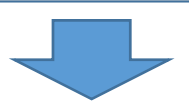

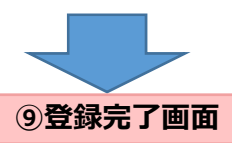

(Eメール受信)

⑩続けて他店舗の求人票を登録

## 求人票受付

<u>求人票を受け付けました(求人受付番号:</u> 19000001)

このたびは、求人票をご提出いただきありがとう ございました。 ご提出いただいた求人票の控えを採用ご担当者様 の E メ ー ル ア ド レ ス 宛 (yamada@sample.ne.jp)にお送りしましたの で、ご確認頂ますようお願いいたします。 なお、求人票は中日美容専門学校の学生のみを対 象に公開させていただきます。 ■求人票の公開を停止するには... 控えのメール本文の下部に、求人票の公開を停 止するためのURLを記載しております。 URLにアクセスいただき、公開停止の操作をお 願いいたします。

■求人票を修正するには… 求人票の公開を停止いただき、改めて求人票を ご提出ください。

ご不明な点がございましたら、中日美容専門学校 就職担当までお問い合わせください。

続けて、他店舗の求人票を登録する

中日美容専門学校 ホームページへ

■ 求人票に関するお問い合わせ
 ■ 学校法人中日学園 中日美容専門学校 (就職担当まで)
 TEL: 052-565-1123
 MAIL: recruit@chunichi-biyou.com